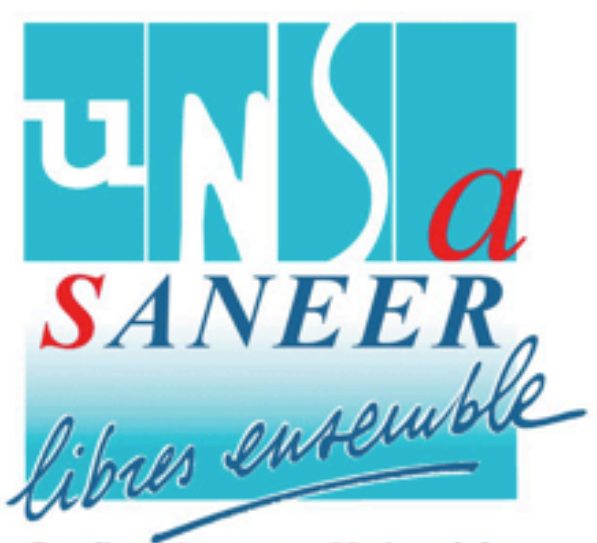

# Application

# **MOB MI**

Syndicat Autonome National des Experts de l'Education Routière

Pas-à-pas d'aide à la connexion à l'application MOB MI du ministère de l'Intérieur pour la mobilité du second semestre 2019.

Connexion à partir d'une tablette professionnelle ou d'un téléphone portable via internet.

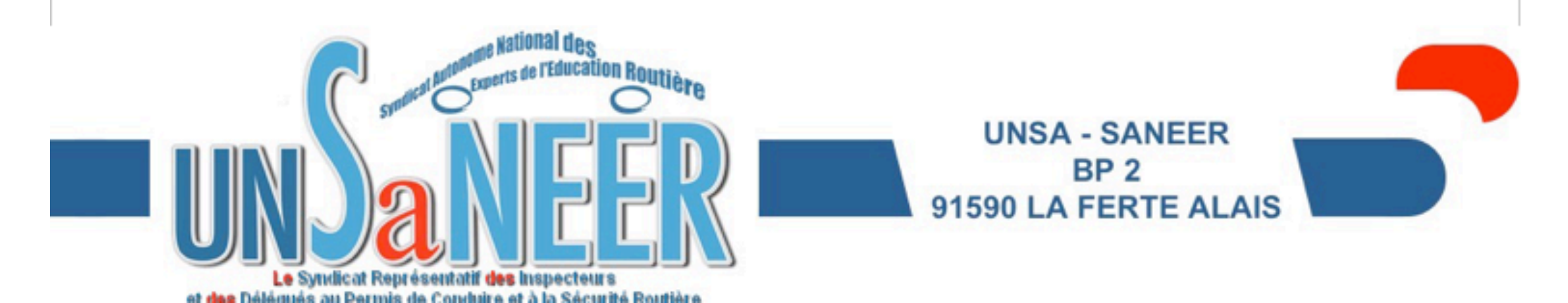

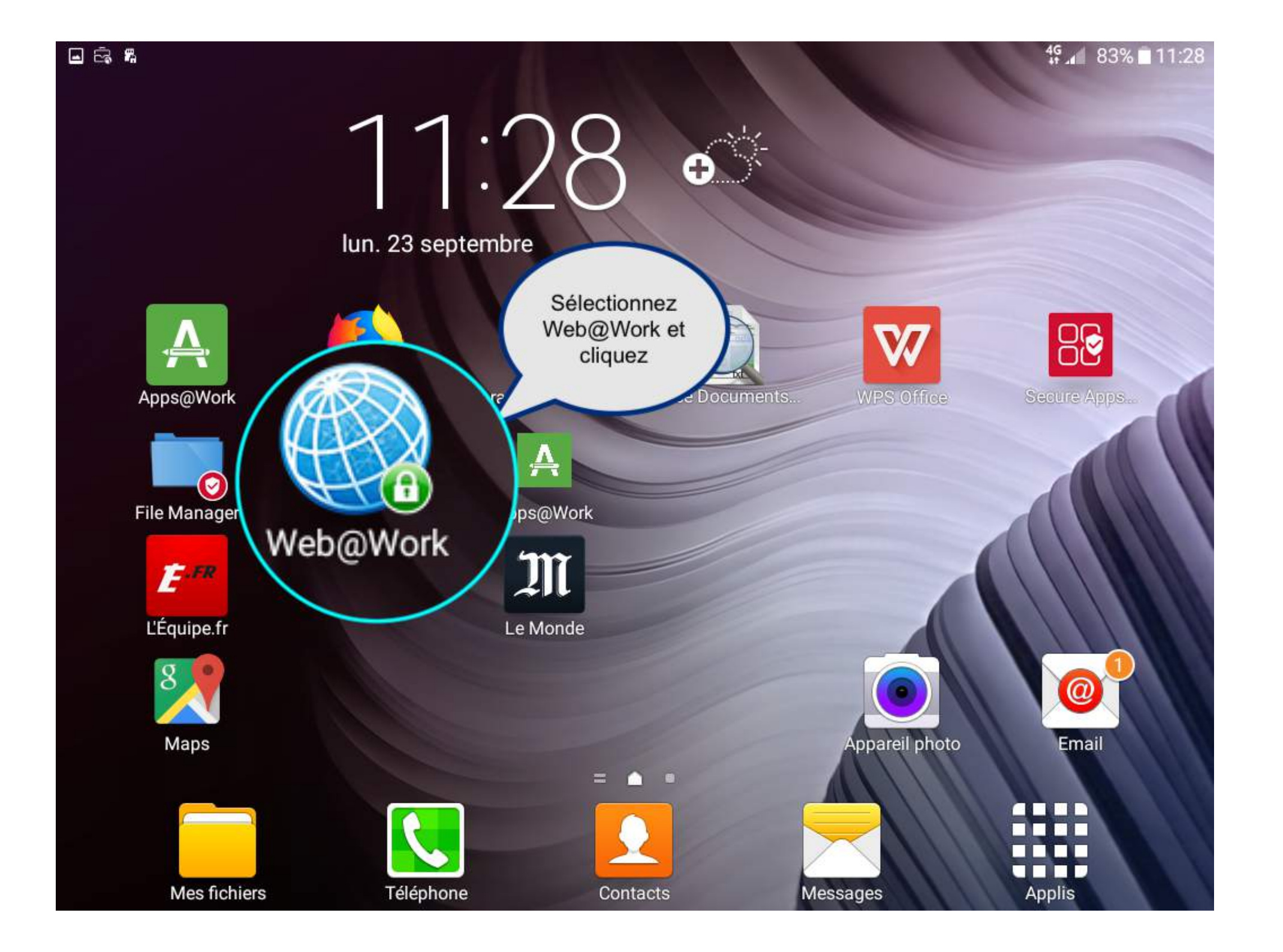

Gmail Images Connexion

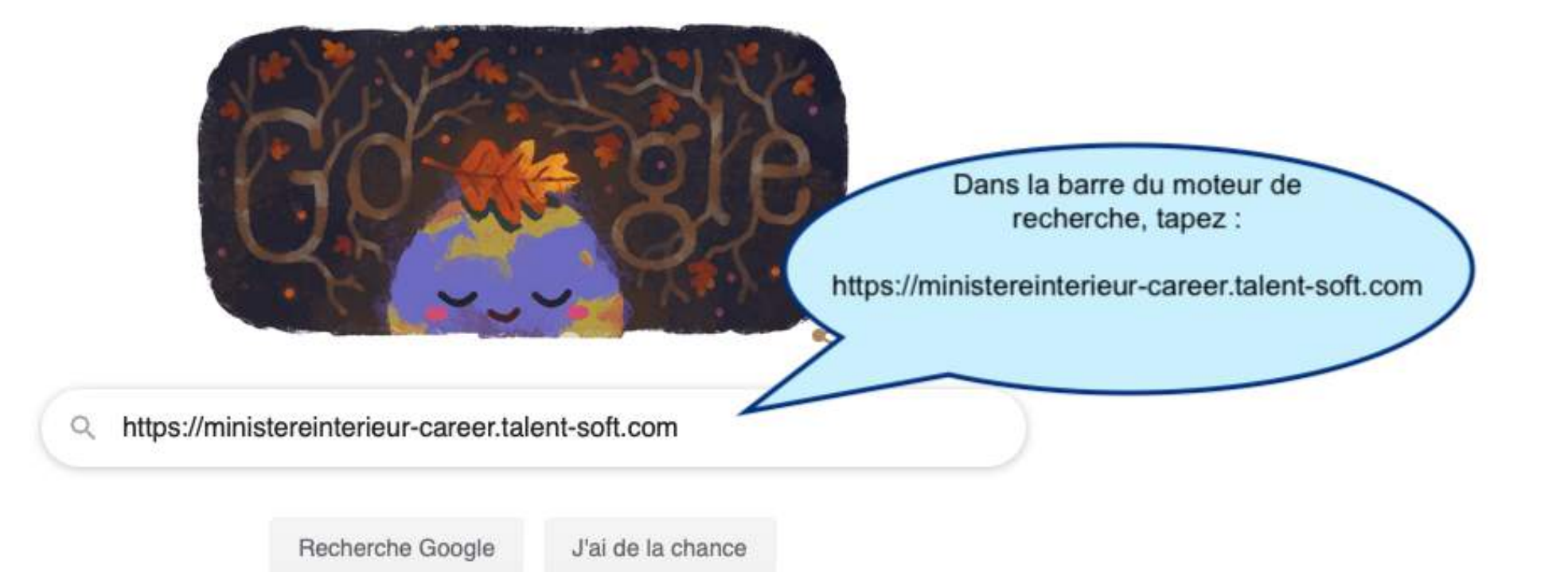

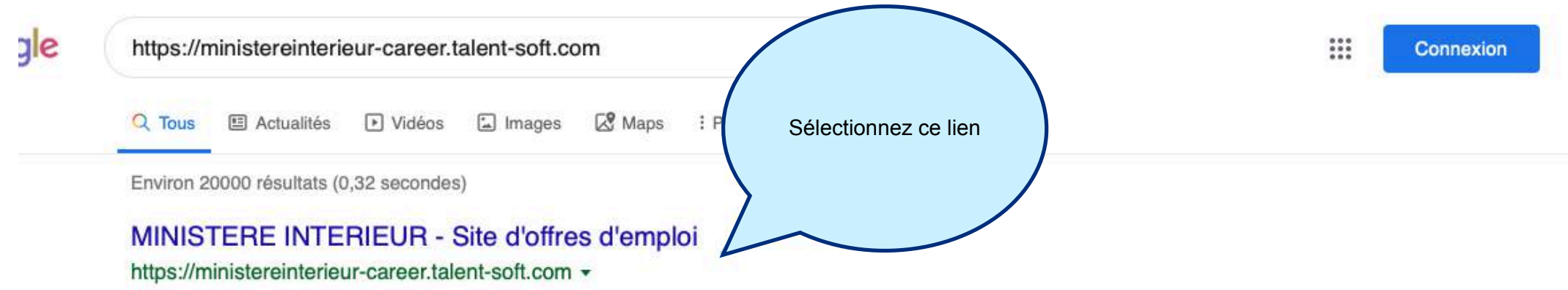

Bienvenue sur l'interface de mobilité du **MINISTERE INTERIEUR**. Les offres d'emploi à la une. Ouverture de la campagne de mobilité du second semestre le :.

## Mon espace candidat (Connexion ... - MINISTERE INTERIEUR

#### https://ministereinterieur-career.talent-soft.com > mon-abonnement \*

Page de connexion à votre espace sur le site de recherche d'offres d'emploi MINISTERE INTERIEUR.

## Talentsoft - Logiciels RH de gestion des talents et formation

### https://www.talentsoft.fr -

Talentsoft place le développement professionnel des collaborateurs au cœur des processus RH de votre entreprise.

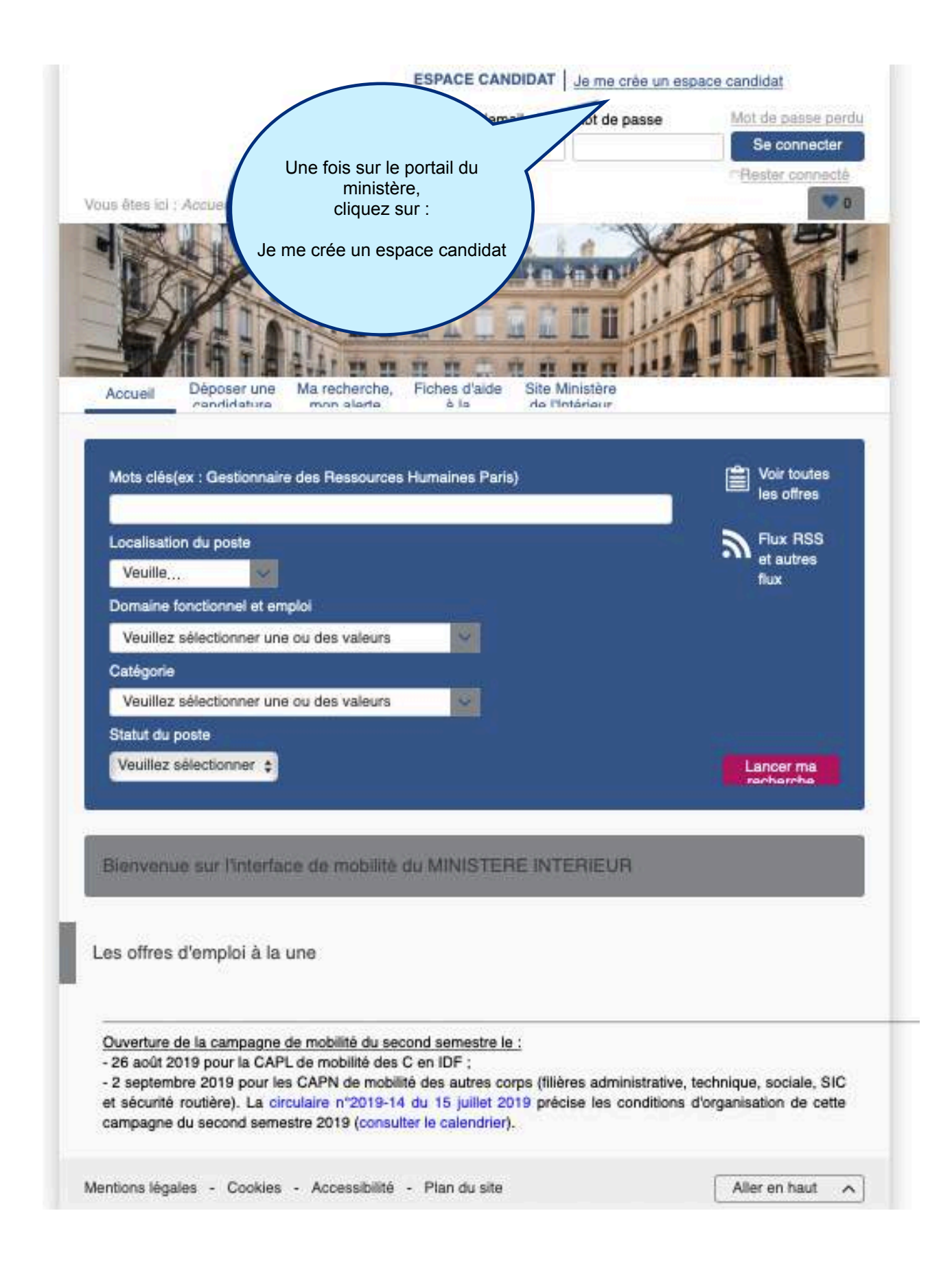

![](_page_5_Picture_0.jpeg)

![](_page_6_Picture_0.jpeg)

| Г |                     |  |
|---|---------------------|--|
|   | 0                   |  |
|   | $\frown$            |  |
|   |                     |  |
| 1 | $\equiv \checkmark$ |  |
|   | -                   |  |

# COMMENT DÉPOSER UNE CANDIDATURE SPONTANÉE ?

C'est simple, il vous suffit de cliquer sur le bouton à droite. Vous aurez à remplir un formulaire sur vous et votre parcours. N'oubliez pas de le sauvegarder en cliquant sur le bouton ENVOYER, vous pourrez également le compléter.

| $\sim$ |  |
|--------|--|
| ( Jul  |  |
| (+)    |  |

# MA RECHERCHE, MON ALERTE

Comment créer une alerte pour recevoir par email les offres d'emploi ? Vous pouvez accéder aux critères de recherche et enregistrer votre sélection en cliquant sur le bouton à droite.

## **Recrutement Ministere Interieur**

Confirmation de votre inscription

À: Unsa SANEER,

Répondre à : ministereinterieur@talent-soft.com

🖻 Boîte d...-saneer.org

![](_page_7_Picture_5.jpeg)

La confirmation de l'inscription à l'adresse de courriel renseignée

Bonjour,

Votre inscription dans l'espace candidat du site Internet - PEP a été enregistrée.

Nous vous souhaitons la bienvenue dans l'espace de mobilité. Veuillez trouver ci-dessous vos identifiants de connexion.

Votre identifiant : Bureau.national@Unsa-saneer.org

Votre mot de passe : \*\*\*\*\* (Cliquez sur le lien suivant pour réinitialiser votre mot de passe : Cliquez ici )

Vous pouvez changer votre identifiant et votre mot de passe en vous connectant à votre espace, à la rubrique « espace candidat » / « modifier mon compte ».

Cordialement,

Administrateur MOB MI

Conformément aux articles 38 et suivants de la loi n° 78-17 du 6 janvier 1978 relative à l'informatique, aux fichiers et aux libertés, tout candidat dispose d' un droit d'accès, peut obtenir communication, rectification et/ou suppression des informations le concernant.

#### 4**G** 11:43 🗖 🗟 🖁 https://ministereinterieur-career.talent-soft.com/mon-compte/mon-espace.aspx#ancrecontenu Votre compte utilisateur a bien été créé. × (1) 2 0 Vous êtes ici : Accuell > Mon espace A cette étape, vous 111.2.2 TTTTT.T.C.T. pouvez cantidater Fiches d'aide à la Site Ministère de Déposer une Ma recherche, Accueil candidature l'Intérieur mon alerte candidature Ê Voir toutes les Mots clés(ex : Gestionnaire des Ressources Humaines Paris) Localisation du poste offres Veuillez sél... V Flux RSS et Domaine fonctionnel et emploi autres flux Veuillez sélectionner une ou des valeurs V Catégorie Veuillez sélectionner une ou des valeurs ~ Statut du poste 8 + < > ☆

![](_page_9_Figure_0.jpeg)

#### 4G 11:44 🖬 🗟 👫 https://ministereinterieur-career.talent-soft.com/mon-compte/mon-espace.aspx#ancrecontenu Votre compte utilisateur a bien été créé. × Voir toutes les Ê Mots clés(ex : Gestionnaire des Ressources Humaines Paris) Localisation du poste offres France (2478) Auv... Inspecteur V Flux RSS et Domaine fonctionnel et emploi X Tout déselectionner autres flux Veuillez sélectionner une ou des valeurs Amériques / Caraibe (1) Catégorie Afrique (1) Veuillez sélectionner une ou des valeurs V Mayotte (1) Statut du poste Europe (2495) Veuillez sélectionner une Lancer ma recherche France (2478) Auvergne-Rhône-Alpes (139)Bourgogne-Franche-Bienvenue sur votre espace candidat

## MA FICHE CANDIDAT

Comment voir et modifier ma fiche candidat?Votre fiche candidat contient tous les éléments que vous

☆

+

>

8

![](_page_11_Figure_0.jpeg)

![](_page_12_Figure_0.jpeg)

![](_page_13_Figure_0.jpeg)

![](_page_13_Picture_1.jpeg)

# MA FICHE CANDIDAT

Comment voir et modifier ma fiche candidat?Votre fiche candidat contient tous les éléme avez renseignés lors de l'envoi de votre première candidature à une offre. Pour les modifiil vous suffit de cliquer sur le bouton "Modifier mes informations" en bas de la fiche candi compléter ou modifier les champs.

![](_page_14_Figure_0.jpeg)

## 🗟 🖬 🖷

| Critères sélectionn                      | és :                             |                                       |                                                        |                                  |                        |                  |
|------------------------------------------|----------------------------------|---------------------------------------|--------------------------------------------------------|----------------------------------|------------------------|------------------|
| Métier :                                 | Securite                         | Technique-logistique-ma               | intenance                                              |                                  |                        |                  |
| Pays :                                   | Europe>Fran                      | ice                                   |                                                        |                                  |                        |                  |
| Mots clés :                              | Inspecteur                       |                                       |                                                        |                                  |                        |                  |
| <ul> <li>Voir plus de critère</li> </ul> | 5                                |                                       | » Conserver ces critère                                | s via : 🖪 Alerte er              | mail 🛛 🔊 Flux RSS 👘    | 🖺 Enregistrement |
| » Afficher l'url de la rec               | herche                           |                                       |                                                        |                                  |                        |                  |
| Affiner ma recherch                      | ie 🗸                             |                                       |                                                        | Nombre de re                     | ésultats : 50 offre(s) | 1 2 5            |
| DDT 31 INSP<br>DE LA SECUE               | ECTEUR DU PER<br>RITE ROUTIERE H | MIS DE CONDUIRE ET<br>I/F             | Réf. : BS031ATB-3292<br>2 rue de Lalande - 3120        | 20/09/2019<br>0 TOULOUSE         |                        |                  |
|                                          | SPECTEUR DU PE<br>CURITE ROUTIER | ERMIS DE CONDUIRE<br>RE H/F           | Réf. : BA014ATB-3289                                   | 20/09/2019                       | DDTM - CALVA           | \DOS             |
| DDTM 14 INS                              | SPECTEUR DU PE<br>CURITE ROUTIER | ERMIS DE COMPUNDE                     | Réf. : BS014ATB-3285                                   | 20/09/2019                       | DDTM - CALVA           | DOS              |
| ODT 70 Inspe<br>sécurité rout            | ecteur du permis<br>ière H/F     | Cliquez sur le po<br>qui vous intéres | ste<br>se SS070ATB-3227<br>se se se stion départementa | 20/09/2019<br>le des territoires |                        |                  |
| C DDT 71 - INS                           | PECTEUR DU PE<br>CURITE ROUTIER  | R                                     | ef. : BS071ATB-3050<br>DDT DE SAONE ET LOI             | 20/09/2019<br>RE / MACON         |                        |                  |
| ODT 95 Inspe<br>sécurité rout            | ecteur du permis<br>ière H/F     | de conduire et de la                  | Réf. : BS095ATB-3037                                   | 20/09/2019                       | DDT 95 / DIR /         | BER              |
| DDT 95 Inspe                             | ecteur du permis                 | de conduire et de la                  | Réf. : BS095ATB-3033                                   | 20/09/2019                       | DDT 95 / DIR /         | BER              |

## 🗟 🖬 🖏

## 4<sup>G</sup> 78% 11:52

![](_page_16_Figure_2.jpeg)

ESPACE CANDIDAT Bonjour Bureau.national@Unsa-...

G+ Déconnecter

Vous êtes loi : Accueil > Liste des offres > Détail de l'offre

![](_page_16_Picture_6.jpeg)

## 🖬 🗟 🖁

## 4<sup>9</sup> 11:52

![](_page_17_Figure_2.jpeg)

établissements et des acteurs de l'éducation routière

## 🖬 🗟 🖁

## DDT 31 INSPECTEUR DU PERMIS DE CONDUIRE ET DE LA SECURITE ROUTIERE H/F

Je postule à cette offre

Europe, France, Occitanie, Haute Garonne (31)

### Lieu d'affectation

2 rue de Lalande - 31200 TOULOUSE

![](_page_18_Figure_7.jpeg)

| 1                  |
|--------------------|
| ]                  |
|                    |
|                    |
|                    |
|                    |
|                    |
|                    |
|                    |
|                    |
|                    |
|                    |
|                    |
|                    |
|                    |
| a fiche            |
| omplété            |
| ompiete<br>oz elir |
| tor »              |
| ler »              |
|                    |
|                    |
|                    |
|                    |
| e les              |
| cuments            |
| es à votr          |
| atur≏              |
|                    |
|                    |
|                    |
|                    |
|                    |
|                    |
|                    |
|                    |
|                    |
|                    |
|                    |
|                    |
|                    |
|                    |

| Spécialité                                                                                                    |                                                                                                    |                                                                                               |                                                                                      |
|----------------------------------------------------------------------------------------------------|----------------------------------------------------------------------------------------------------|-----------------------------------------------------------------------------------------------|--------------------------------------------------------------------------------------|
| Veuillez sélectionner une valeur                                                                                                    | ٥                                                                                                    |                                                                                               |                                                                                      |
| Votre situation actuelle                                                                                                    |                                                                                                    |                                                                                               |                                                                                      |
| Filière *                                                                                                    |                                                                                                    |                                                                                               |                                                                                      |
| Sécurité routière                                                                                                    | \$                                                                                                    |                                                                                               |                                                                                      |
| Corps *                                                                                                    |                                                                                                    |                                                                                               |                                                                                      |
| Inspecteur du permis de conduire et de la sé                                                                                                    | ¢ \$                                                                                                    |                                                                                               |                                                                                      |
| Service d'affectation d'origine                                                                                                    | •                                                                                                    |                                                                                               |                                                                                      |
| Autro                                                                                                    |                                                                                                    |                                                                                               |                                                                                      |
|                                                                                                    |                                                                                                    |                                                                                               |                                                                                      |
| Grade / Emploi / Périmètre                                                                                                    |                                                                                                    |                                                                                               |                                                                                      |
| Grade                                                                                                    |                                                                                                    |                                                                                               |                                                                                      |
| Inspecteur du permis de conduire et de la sé                                                                                                    | ¢ \$                                                                                                    |                                                                                               |                                                                                      |
| Emploi fonctionnel                                                                                                    |                                                                                                    |                                                                                               |                                                                                      |
| Veuillez sélectionner une valeur                                                                                                    | ¢                                                                                                    |                                                                                               |                                                                                      |
| Périmètre                                                                                                    |                                                                                                    |                                                                                               |                                                                                      |
| Veuillez sélectionner une valeur                                                                                                    | •                                                                                                    |                                                                                               |                                                                                      |
| Votre demande de mobilité                                                                                                    |                                                                                                    |                                                                                               |                                                                                      |
| Motif de la demande de mobilité *<br>Rapprochement de conjoint ou titulaire de PA                                                                                                    | A 0                                                                                                    |                                                                                               |                                                                                      |
| Avis hiérarchique *                                                                                                    |                                                                                                    |                                                                                               |                                                                                      |
| Défavorable                                                                                                    | •                                                                                                    |                                                                                               |                                                                                      |
| Avis RH (pour les agents du périmètre GN)<br>Veuillez sélectionner une valeur                                                                                                    |                                                                                                    |                                                                                               |                                                                                      |
| Souhaitez-vous signaler que vous êtes travaill<br>RQTH?                                                                                                    | leur                                                                                                    |                                                                                               |                                                                                      |
| Mes liens personnels                                                                                                    |                                                                                                    |                                                                                               |                                                                                      |
| Transf (                                                                                                    |                                                                                                    |                                                                                               |                                                                                      |
|                                                                                                    |                                                                                                    |                                                                                               |                                                                                      |
|                                                                                                    |                                                                                                    |                                                                                               |                                                                                      |
| litique de confidentialité                                                                                                    |                                                                                                    |                                                                                               |                                                                                      |
| Conformément aux articles 38 et suivants de l<br>fichiers et aux libertés, tout candidat dispose d<br>et/ou suppression des informations                                                                                                    | a loi n° 78-17 du 6 j<br>I'un droit d'accès, p                                                                                | anvier 1978 relative à<br>eut obtenir communica                                               | Finformatique, aux<br>ation, rectification                                           |
| J'accepte les conditions générales d'utilisation                                                                                                    | n indiquées ci-dessi                                                                                                    | 15.*                                                                                          |                                                                                      |
| nous autorisez à collecter vos données pers                                                                                                    | onnelles et à les u<br>e                                                                                                    | itiliser dans le cadre                                                                        | d'un processus de                                                                    |
| Nous collectons et traitons les données suiva<br>email, ancien(s) poste(s) et/ou poste actuel (d                                                                                                    | antes : vos nom, pr<br>i-après vos « Donne                                                                                    | énom(s), âge, adress<br>áes »).                                                               | e postale, adresse                                                                   |
| En outre, vos Données seront utilisées pour vo                                                                                                    | ous contacter et tra                                                                                                    | iter votre candidature.                                                                       |                                                                                      |
| Vous n'êtes pas tenus de fournir ces Données<br>votre consentement y compris lorsqu'elles<br>MINISTÈRE DE L'INTÈRIEUR à traiter votre o<br>En cas de refus de votre part, vos Données se<br>veuillez noter que toute absence ou refus de<br>candidature. | <ul> <li>Le traitement de<br/>ont été collectée<br/>candidature.</li> <li>eront supprimés de<br/>e communication d</li> </ul> | vos Données est effec<br>s sur la base de l'i<br>toutes nos bases de d<br>e vos Données annul | tué sur la base de<br>ntérêt légitime de<br>lonnées. Toutefois,<br>e le processus de |
|                                                                                                    |                                                                                                    |                                                                                               | ar tut                                                                               |
| reconnais avoir lu et compris ce qui précède, e<br>présent texte.                                                                                                    | t j'accepte que mes                                                                                                    | données solent utilisé                                                                        | es aux fins décrites da                                                              |
|                                                                                                    |                                                                                                    |                                                                                               |                                                                                      |

(i) Vos données personnelles sont correctement enregistrées.

Votre candidature à l'offre BS013ATB-3519 – DDPP13 - Inspecteur du Permis de Conduire et de la Seécurité Routière (Aubagne) H/F a bien été envoyée

![](_page_21_Picture_2.jpeg)

|                               |            | offres      |
|-------------------------------|------------|-------------|
|                               | Veuillez s |             |
|                               |            | Flux RSS et |
| Domaine fonctionnel et emploi |            | autres flux |

![](_page_22_Figure_0.jpeg)

## Fiche à renseigner pour créer une alerte

Ma recherche, mon alerte

#### Créer une nouvelle recherche

Choisissez un ou plusieurs critères de recherche et créez votre nouvelle recherche.

#### Alerte email : 🗹

#### Mots clés

Entrez les mots clès correspondant à votre recherche en les séparant par une virgule. Les parenthèses et les astérisques sont interdits.

inspecteur

#### Localisation du poste

| 0 | Afrique                      | ~ |
|---|------------------------------|---|
| 0 | Amériques / Caraibe          | ~ |
| 0 | Asie                         | ~ |
| 0 | Europe                       | ~ |
| 0 | Moyen-Orient/Afrique du Nord | ~ |
| 0 | Océanie                      | ~ |

#### Nature de l'emploi

#### Stage Emploi ouvert aux fonctionnaires et/ou contractuels Emploi ouvert aux contractuels Contrat PRAB Maintenez Ctrl entoncé pour (dé-)sélectionner plusieurs éléments

#### Domaine fonctionnel et emploi

| 0 | Achat                                            | ~    |
|---|--------------------------------------------------|------|
| 0 | Administration generale                          | ~    |
| 0 | Affaires juridiques                              | ~    |
| 0 | Affaires sociales et santé                       | ~    |
| 0 | Communication et valorisation des organisations  | ~    |
| 0 | Culture et patrimoine                            | ~    |
| 0 | Controle externe                                 | ~    |
| 0 | Defense                                          | ~    |
| 0 | Diplomatie-relations internationales             | ~    |
| 0 | Éducation-formation tout au long de la vie       | ~    |
| 0 | Élaboration et pilotage des politiques publiques | ~    |
| 0 | Énergie-climat-air-vehicule                      | ~    |
| 0 | Enseignement superieur-recherche-developpend     | ontr |

#### Catégorie

| Encadre | ment Supérieur |
|---------|----------------|
| Α       |                |
| в       |                |
| C       |                |

Maintenez Ctrl enfoncé pour (dé-)sélectionner plusieurs éléments

#### Statut du poste

Susceptible d'être vacant Vacant

Maintenez Ctrl enfoncé pour (dé-)sélectionner plusieurs éléments

#### Emploi ouvert aux titulaires et/ou aux contractuels

Ouvert aux fonctionnaires et/ou aux contractuels Emploi ouvert aux contractuels

Maintenez Ctrl enfoncé pour (dé-)sélectionner plusieurs éléments

| prospective                                                                      |         |                     |                   |     |
|----------------------------------------------------------------------------------|---------|---------------------|-------------------|-----|
| Finances publiques                                                               | ~       |                     |                   |     |
| Gestion budgetaire et financiere                                                 | ~       |                     |                   |     |
| Immobilier-batiment-infrastructures                                              | ~       |                     |                   |     |
| Justice                                                                          | ~       |                     |                   |     |
| Laboratoires                                                                     | ~       |                     |                   |     |
| Numerique et systemes d'information et de communication                          | ~       |                     |                   |     |
| Relation et service a l'usager                                                   | ~       |                     |                   |     |
| Renseignement                                                                    | ~       |                     |                   |     |
| Ressources humaines                                                              | ~       |                     |                   |     |
| Securite                                                                         | ~       |                     |                   |     |
| Securite et qualite sanitaires de l'alimentation,<br>des vegetaux et des animaux | , sante |                     |                   |     |
| Soutien au developpement                                                         | ~       |                     |                   |     |
| Technique-logistique-maintenance                                                 | ~       | N'oublie<br>d'enrea | ez pas<br>histrer |     |
| Territoire et developpement durable                                              | ~       | J                   |                   |     |
|                                                                                  |         |                     |                   |     |
|                                                                                  |         |                     | Enregisti         | rer |
| Ma recherche, mon alerte                                                         |         |                     |                   |     |
|                                                                                  |         |                     |                   |     |
| Ma recherche : 69 dont 10 nouvelle(s) offre(s)                                   |         |                     |                   |     |
| Recherche sauvegardée                                                            |         |                     |                   |     |
| Ū                                                                                |         |                     |                   |     |
| Voici les critères de votre recherche :                                          |         |                     |                   |     |
| Alerte email : Oui                                                               |         |                     |                   |     |
| Métier : Securite                                                                |         |                     |                   |     |
| Mots clés : inspecteur                                                           |         |                     |                   |     |
| Outlanda                                                                         |         |                     |                   |     |
| Catégorie : B                                                                    |         |                     |                   |     |
| Catégorie : B                                                                    |         |                     |                   |     |
| Catégorie : B<br>Modifier ma recherche                                           |         |                     |                   |     |

![](_page_25_Figure_0.jpeg)

![](_page_26_Figure_0.jpeg)

| Si oui, duau                                                                   |  |
|--------------------------------------------------------------------------------|--|
| Département :                                                                  |  |
| *Toute déclaration erronée ou candidature incompatible ne seront pas examinées |  |

|                                                                                                    |                                           | VOS CHOIX (3 vœux maxi                                                                            | mum)                                                        |                                                                                 |
|----------------------------------------------------------------------------------------------------|-------------------------------------------|---------------------------------------------------------------------------------------------------|-------------------------------------------------------------|---------------------------------------------------------------------------------|
| choix<br>(pour mémoire :<br><u>pas de hiérarchie</u><br><u>entre les vœux, 3</u><br><u>vœux maximum, 1</u><br><u>choix par ligne</u> ) | DEPARTEMENT<br>ou<br>VILLE                | SERVICE                                                                                           | Intitulé du poste                                           | N° de fiches de<br>poste<br>Format n° MOB MI<br>ou n° PEP<br>(ex : BA075ATA001) |
| choix                                                                                                    |                                           | Pour rappel, trois voeux poss                                                                     | ibles par fiche.                                            |                                                                                 |
| choix                                                                                                    | Nota : I                                  | compléter une nouvelle fiche (or<br>les autres agents du ministère s                              | u plus) de voeux.<br>ont limités à trois voeux.             |                                                                                 |
| choix                                                                                                    | L'UNSA-S                                  | SANEER a obtenu pour les insp<br>possibilité sur un nombre de p                                   | ecteurs et les délégués, la<br>postes illimités.            |                                                                                 |
| NOM – Prén<br>(Ne cocher q                                                                                                    | Afin de<br>om :drh-<br>gu'une seule case) | prioriser vos choix de postes, v<br>courriel à l'adresse su<br>-sdp-bpts-mobilite-securite-routie | ous pouvez adresser un<br>ivante :<br>ere@interieur.gouv.fr |                                                                                 |